# Tuition Payment Guideline for enrolled graduate students, Spring 2014

## Yonsei University Graduate School

### 1. Tuition Payment Process

| Process               | 1 <sup>st</sup> Payment Chance                                                                                                    | 2 <sup>nd</sup> Payment Chance                                                                                                    |  |  |
|-----------------------|----------------------------------------------------------------------------------------------------|----------------------------------------------------------------------------------------------------|--|--|
|                       | 2.10(Mon) 09:00                                                                                                    | 3.5(Wed) 09:00                                                                                                    |  |  |
| Select miscellaneous  | ~ 2.14(Fri) 17:00                                                                                                    | ~ 3.7(Fri) 17:00                                                                                                    |  |  |
| fee(s) to pay         | (for all students including those in                                                                                                    | (only for students who apply for                                                                                                    |  |  |
|                       | extended semesters)                                                                                                    | reinstatement in $3^{rd}$ and $4^{th}$ round)                                                                                                    |  |  |
| $\downarrow$          | <ul> <li>Please mark ✓ for a miscella<br/>Yonsei Portal Site(http://portal.<br/>only during the above period. If<br/>for it along with tuition during</li> <li>Students who fail to click 'H<br/>period cannot repeat the selection</li> </ul>                                                                                                    | neous fee(s) you wish to pay at<br>yonsei.ac.kr), which is possible<br>Later, you can make a payment<br>the tuition payment period.<br>Print the bill' button during 1 <sup>st</sup><br>on process during 2 <sup>nd</sup> period. |  |  |
| Print tuition         |                                                                                                    | Regular : 3.5(Wed) 09:00~                                                                                                    |  |  |
| invoice               | 2.10(Mon) 09:00 ~                                                                                                    | Extended : 3.13(Thu) 09:00~                                                                                                    |  |  |
| $\downarrow$          | <ul> <li>'regular' indicates students in regular semesters(1~4 semesters for Master's and Ph.D and 1~6 semesters for Combined) and 'extended' indicates students in extended semesters.</li> <li>During the period of miscellaneous fee selection, you are able to print out the invoice only after selecting miscellaneous fees to pay and clicking 'Print the Bill' button.</li> <li>Tuition deduction for students in extended semesters is reflected on the invoice as of Mar 13(Thu)</li> </ul> |                                                                                                    |  |  |
| Pay tuition (and      | 2.21(Fri) 09:00                                                                                                    | 3.13(Thu) 09:00 ~                                                                                                    |  |  |
| miscellaneous fee(s)) | ~ 2.28(Fri) 23:59                                                                                                    | 3.17(Mon) 23:59                                                                                                    |  |  |
|                       | • Tuition may be paid via in<br>ATM transfer and teller transact<br>• We recommend you to comp<br>Mar 17, the time of bank closs<br>problems, such as transaction lin                                                                                                    | ternet banking, phone banking,<br>ions from all banks.<br>plete the payment by 16:00 on<br>ure, so as to avoid unexpected<br>mit excess and so on.                                                                                |  |  |
|                       | · enrolled students                                                                                                    | · enrolled students                                                                                                    |  |  |
| Subjects              | · those who apply for                                                                                                    | · all applicants for reinstatement                                                                                                    |  |  |
| Gubjeets              | reinstatement in 1st to 3rd round                                                                                                    | · students in extended semesters                                                                                                    |  |  |
|                       | $\cdot$ all applicants for installment                                                                                                    | who have not applied for installment                                                                                                    |  |  |

#### 2. What is Miscellaneous Fees?

A. Overview of Miscellaneous Fees

| item                                                          | amount<br>(₩)                                                                                                    | paid<br>semester                                                    | related<br>association                                                       | 1                                                        | contact                                                         |  |
|---------------------------------------------------------------|----------------------------------------------------------------------------------------------------|---------------------------------------------------------------------|------------------------------------------------------------------------------|----------------------------------------------------------|-----------------------------------------------------------------|--|
| Graduate Student<br>Association Fee                           | 11,000                                                                                                    | every<br>semester                                                   | Graduate Sch<br>Student<br>Association                                       | ool<br>02                                                | -2123-3671                                                      |  |
|                                                               | •The asso<br>more righ<br>through s<br>newspape                                                                                                    | ciation works<br>nts. Its main<br>special lectur<br>r, the design   | s for graduate st<br>activities inclu<br>es, conferences<br>and distribution | udents' betto<br>de the acad<br>and so on,<br>of student | er welfare and<br>emic supports<br>issuance of a<br>pocketbook. |  |
| <u>Student Health</u><br><u>Mutual-aid</u><br>Association Fee | 15,000                                                                                                    | every<br>semester                                                   | Student Heal<br>Mutual-aid<br>Association                                    | th 02-2<br>033                                           | Sinchon)<br>123-3350~2<br>(Wonju)<br>3-760-2682                 |  |
|                                                               | • The association refunds a part of medical and medicine fees<br>paid to any of local hospitals and pharmacies. Those who paid<br>for this fee are also entitled to a discount at Yonsei University<br>Health Service Center. |                                                                     |                                                                              |                                                          |                                                                 |  |
| Membership Fee<br>for Yonsein.net<br>Association              | 20,000                                                                                                    | 3 <sup>rd</sup><br>semester                                         | Yonsein.ne<br>Associatio                                                     | n 02-3                                                   | 365-0631~4                                                      |  |
|                                                               | • The go<br>alumni,<br>communit<br>• Member<br>projects a                                                                                                    | al of the a<br>contribute to<br>y.<br>rship fee is<br>nd publishing | ussociation is to<br>the developmer<br>used for alur<br>g alumni bulletin    | o work for<br>nt of Yonsei<br>nni meeting<br>n and other | the good of<br>and serve the<br>s, scholarship<br>publications. |  |
| Graduate Alumni<br>Association Fee                            | 20,000                                                                                                    | 3 <sup>rd</sup><br>semester                                         | Graduate Alu                                                                 | mni                                                      |                                                                 |  |
|                                                               | • The as<br>graduate s<br>Semeste<br>Recipier                                                                                                    | sociation gra<br>students ever<br>er 2012 Spri<br>nt 2              | nts 10 million<br>y semester.<br>ng 2012 Fall<br>2                           | won of se<br>2013 Spring<br>2                            | 2013 Fall                                                       |  |
|                                                               |                                                                                                    |                                                                     |                                                                              |                                                          |                                                                 |  |

#### B. How to Select Miscellaneous Fees

: Go to <u>http://portal.yonsei.ac.kr/</u> → Click on "Tuition and Payment" located on the bottom of the page → Login by typing in ID and password (ID: Your student number; Password: 6 digit date of birth, YYMMDD) → Click "Registration" →

Click "Print/Registration"  $\rightarrow$  Click "miscellaneous fees choice"  $\rightarrow$  Click a miscellaneous fee(s) you wish to pay after copying the sentence starting with "I understand..." in the middle of the screen  $\rightarrow$  Click "Print the bill"

#### C. Notes

- 1) Selection and correction of miscellaneous fees is only possible during the designated period.
- During the designated period, you can correct the selection of miscellaneous fees after clicking 'temporary save'. However, no correction is possible after you click 'print the bill'.
- Scholarship and tuition deduction for students in extended semesters do not appear on the menu of 'miscellaneous fees choice'. Please go to the 'Browse/Registration' menu to check on those.

(\* Tuition deduction for students in extended semesters will be reflected on the invoice as of Mar 13(Thu)).

#### 3. How to Print Tuition Invoice

※ To get a copy of the invoice, go to http://portal.yonsei.ac.kr → Click on "Tuition and Payment" located on the bottom of the page→ Login by typing in ID and password (ID: Your student number; Password: 6 digit date of birth, YYMMDD)→Click "Registration" → Click "Print/Registration" → Click "Browse/Registration" → Click "Print the bill"

#### 4. Payment Method

- A. Tuition must be transferred to an individually assigned virtual Woori Bank account in one installment.
  - \* Tuition may be paid via Internet banking, phone banking, ATM transfers, and teller transactions from all banks. Please note that ATM transfers have a transaction limit.
- B. Credit card payments can only be made by Woori Bank credit cards (debit cards and corporate cards cannot be used).
  - ※ Payments can be made at nationwide Woori Bank branches or through the Woori Bank website(<u>http://card.wooribank.com</u>). You can call the Woori Bank customer service center at 1588-9955 for further information.
- C. Wire transfer
- 1) If you are not able to pay tuition by any of above ways for staying abroad, please transfer the tuition (and miscellaneous fees) to your virtual account.
- 2) Since only one time payment is allowed, please consider the exchange rate and

other charges for transferring the money. If the money transferred is more than the tuition fee, the rest will be refunded later.

| Bank Information                                                     |
|----------------------------------------------------------------------|
| ·Name of Bank(branch) : Woori Bank (Yonsei University branch)        |
| ·Recipient : Yonsei University                                       |
| ·Swift Code : hvbkkrsexxx                                            |
| ·Bank Address : 262 Seoungsan-ro, Seodaemun-gu, Seoul 120-749, Korea |

#### 5. Verification of Tuition Payment

Please go to <u>http://portal.yonsei.ac.kr</u> -> Click on "Tuition and Payment" located on the bottom of the page  $\rightarrow$  Login by typing in ID and password (ID: Your student number; Password: 6 digit date of birth, YYMMDD) $\rightarrow$ Click "Registration"  $\rightarrow$  Click "Print/Registration"  $\rightarrow$  Click "Print Payment Verification"  $\rightarrow$  Print

#### 6. Tuition Amount for Students in Extended Semesters

| Registered Credits                          | Tuition        |
|---------------------------------------------|----------------|
| 1 – 3 credit(s)                             | 1/3 of tuition |
| 4 – 6 credits                               | 2/3 of tuition |
| 7 credits                                   | Full tuition   |
| Students who enrolled "Research Enrollment" | 12% of tuition |
| without credit(s)                           |                |

- A. Tuition fee according to enrolled units.
- B. Tuition invoice is printable from Mar 13(Thu). and tuition payment is only possible during Mar 13(Thu) to Mar 17(Mon).
- C. Those who are in extended semesters and applied for installments shall pay 1<sup>st</sup> installment in 1<sup>st</sup> tuition payment period.
- D. Tuition is not refundable for withdrawn credits during withdrawal period.

#### 7. Installment

- A. Application period: to 2014. 2. 14(Fri)
- ※ Go to 'Yonsei Portal System(<u>http://portal.yonsei.ac.kr/main/sso/indexe.jsp</u>) → Main Academic Service → Registration → Click on 'Apply for installment' (Cancelation of installments is the same procedure)
- B. Methods and period of installment payment

| Installment    | Payment Period        | Paid Amount                            | Method                                 |
|----------------|-----------------------|----------------------------------------|----------------------------------------|
| 2 installments | 1st: 2014. 2. 21 ~ 28 | 50% of tuition +<br>Miscellaneous Fees | Pay to Woori Bank<br>(virtual account) |

| Installment                | Payment Period        | Paid Amount                            | Method         |
|----------------------------|-----------------------|----------------------------------------|----------------|
|                            | 2nd: 2014. 4. 8 ~ 11  | 50% of tuition                         |                |
| 1st: 2014. 2<br>2nd: 2014. | 1st: 2014. 2. 21 ~ 28 | 25% of tuition +<br>Miscellaneous Fees | %Credit cards  |
|                            | 2nd: 2014. 3. 25 ~ 28 | 25% of tuition                         | cannot be used |
| 4 installments             | 3rd: 2014. 4. 15 ~ 18 | 25% of tuition                         | installments.  |
|                            | 4th: 2014. 5. 7 ~ 12  | 25% of tuition                         |                |

#### C. Note

- 1) Tuition fee cannot be paid by credit card when paying in installments.
- 2) Installment payment is cancelled if the 1<sup>st</sup> installment is not paid within the appropriate period and the total amount must be paid during the 2nd payment period.
- 3) If payments are not made during the payment periods, installed payments will be automatically cancelled. The student will be also disqualified for applying for installed payments in the next semester.
- 4) Cannot complete the relevant semester according to school regulations if the tuition is not paid.
- 5) Students who plan for reinstatement can apply for installed payments before the reinstatement is confirmed.
- 6) If a student decides to take a leave of absence or leave school after applying for installed payments, the rest of the unpaid tuition fee must be fully paid in order to process the student's status.
- 7) The reduction of tuition fee or scholarship will be applied to the students' tuition invoices in the last payment period for those who are scholarship recipients or who have exceeded the number of regular semesters.

#### 8. Refund of tuition

A. If students do not finish the semester and apply for a leave of absence(including quitting the school) after paying the tuition, tuition will be refunded as below.

| Date         | Tuition refund         | NOTE                                                  |
|--------------|------------------------|-------------------------------------------------------|
| - 3. 17      | Full refund of tuition |                                                       |
| 3. 18 - 4. 2 | 5/6 refund of tuition  |                                                       |
| 4. 3 - 5. 2  | 2/3 refund of tuition  |                                                       |
| 5. 3 - 6. 2  | 1/2 refund of tuition  | Deadline for applying general leave of absence: 5. 16 |

※ If a student takes a leave of absence because of illness or quits school until Jun 2(Mon), 1/2 of the tuition will be refunded.

#### 9. NOTE

- A. You will be expelled if the tuition is not paid by the designated date under article 35 of the school regulation.
- B. You can check every details about registration (ex, print bill and payment verification) on Yonsei Portal System(<u>http://portal.yonsei.ac.kr/main/sso/indexe.jsp</u>).

# [How to Proceed Tuition Payment]

1. Log on to Yonsei Portal Service at <u>http://portal.yonsei.ac.kr/main/indexe.jsp</u>  $\rightarrow$  Click "Tuition and Payment"

| 연세포탈서비스<br>IDETAL SERVICENTONSE | Academic Information Administration Informatio<br>System System                                                                              | Total Search                                                                                          | Search Detail 😵 Korean                        |
|---------------------------------|----------------------------------------------------------------------------------------------------|----------------------------------------------------------------------------------------------------|-----------------------------------------------|
| User ID<br>Password<br>Login    | YONSEI<br>PORTAL SERVICE                                                                                                    |                                                                                                    |                                               |
|                                 | The Main Portal Service         Course Catalogue and Syllabus:         Undergraduate & Graduate         Undergraduate Course Enrollment      | IT Service<br>WebMall                                                                                 | Links<br>Yonsei<br>Homedage<br>Chiter         |
| 🚨 My Page                       | Graduate Course Enrollment     Course Evaluation :     Undergraduate & Graduate     Gamerical Graduate     Final Grades for Current Semester | Rental Service<br>Available<br>Lange (Orbitish Lan<br>Call / Design (Or Size<br>VOD lectures<br>on IT | ALLIANT ASSOCIATION<br>ORGANIZATIONS<br>LINKS |
| ? Login Help                    | Tuition and Payment                                                                                                    | Online<br>transcripts &<br>Certificates                                                               |                                               |

2. Log in: Enter your Student ID Number and Password

| YONSEI PORTAL SERVICE | Login ID Number                                                                                                    |
|-----------------------|----------------------------------------------------------------------------------------------------|
|                       | Cogin / Login / Linde / Login / Linde / Login / Linde / Linde |
| A d R                 | All users must log off                                                                                                    |

3. Selecting the Miscellaneous Fees : Registration > Print/Registration  $\rightarrow$  Click 'the Miscellaneous Fees'  $\rightarrow$  Select the miscellaneous fees which students want to pay  $\rightarrow$  Click the 'Print the bill' button

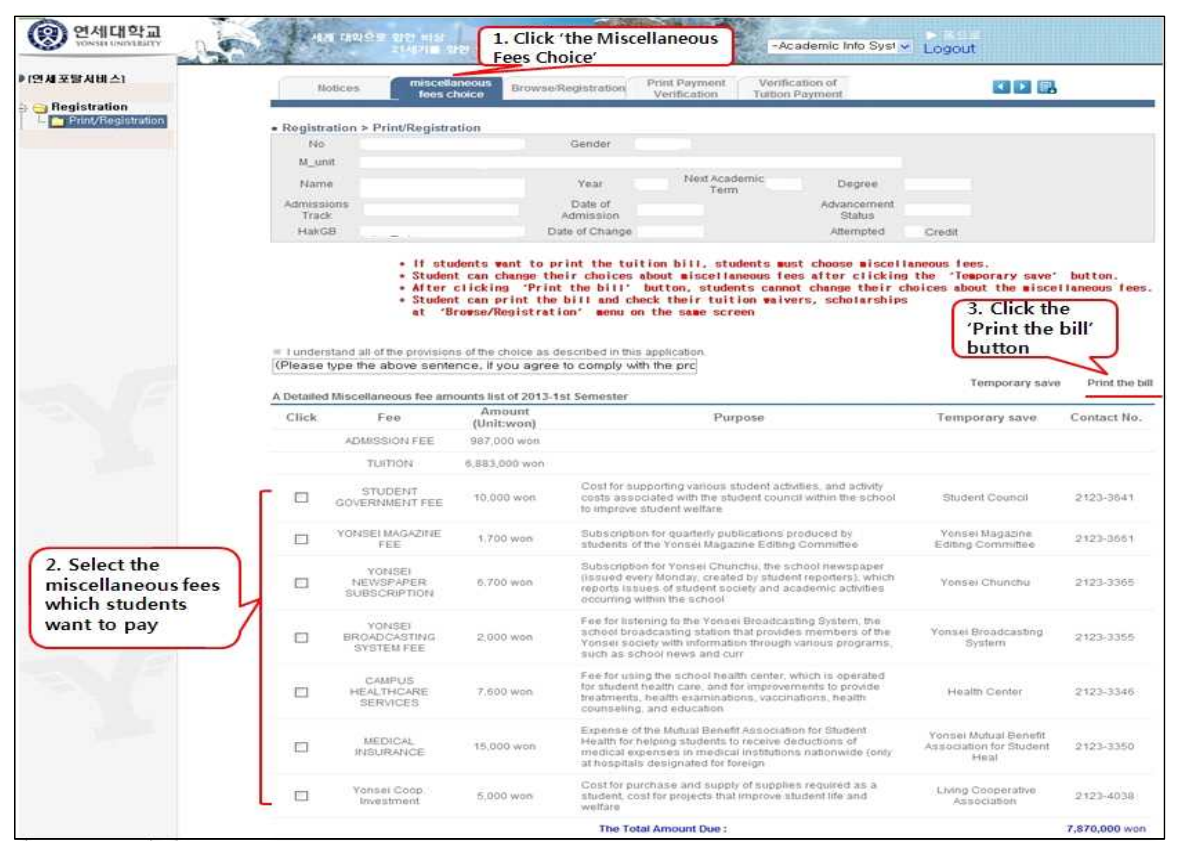

\* The list of miscellaneous fees will be different according to student's status.

4. Print the bill: Registration > Print/Registration  $\rightarrow$  Browse/Registration  $\rightarrow$  Print the bill

| 포탈서비스]<br>Student Becord | Notices                                 | miscellaneous      | Browse/Regist                                                                                                    | ration                                                                                                    | Print Payment | Verification of | Account Number |    |
|--------------------------|-----------------------------------------|--------------------|----------------------------------------------------------------------------------------------------|----------------------------------------------------------------------------------------------------|---------------|-----------------|----------------|----|
| _eave/Return             |                                         | lees choice        | and the local division of the local division of the local division | and the second second se | Ventication   | Turbon Payment  | Registration   |    |
| Curriculum / Cours       | <ul> <li>Registration &gt; I</li> </ul> | Print/Registration |                                                                                                    |                                                                                                    |               |                 |                |    |
| Grades                   | Student ID                              |                    | Gender                                                                                                    |                                                                                                    |               |                 |                |    |
| Registration . Click     | Dept / Major                            |                    |                                                                                                    |                                                                                                    |               |                 |                |    |
| Print/Registration       |                                         |                    |                                                                                                    |                                                                                                    | Your Next     |                 |                |    |
| Apply for installmen     | Name                                    |                    | Semester                                                                                                    |                                                                                                    | Academic      | Degree          |                |    |
| scholarship              | Admissions                              |                    | Date of                                                                                                    |                                                                                                    | 1-61111       | Advancement     |                |    |
|                          | Track                                   |                    | Admission                                                                                                    |                                                                                                    |               | Status          |                |    |
|                          | Registration                            |                    | Date of                                                                                                    |                                                                                                    |               | Attempted       | Credit         |    |
|                          |                                         |                    |                                                                                                    |                                                                                                    |               |                 |                |    |
|                          | Enrollment                              |                    |                                                                                                    |                                                                                                    |               |                 |                |    |
|                          | Status                                  |                    |                                                                                                    | Party of                                                                                                    | 1             |                 |                |    |
|                          | Virtual                                 |                    |                                                                                                    | Date of<br>Tuition                                                                                                    | 1             |                 |                |    |
|                          | Account                                 |                    |                                                                                                    | Payment                                                                                                    |               |                 |                |    |
|                          | THE REAL PROPERTY.                      |                    |                                                                                                    | Date of                                                                                                    |               |                 |                |    |
|                          | Mew                                     |                    |                                                                                                    | Payment                                                                                                    | 36            |                 |                |    |
|                          |                                         |                    | 10                                                                                                    | Applicatio                                                                                                    | n             |                 |                |    |
|                          |                                         | Amount of          |                                                                                                    |                                                                                                    | 1             |                 |                | ē. |
|                          | Amount                                  | Tuition            |                                                                                                    | Tuition-                                                                                                    |               | Amount paid     | Remaining      |    |

5. Make an accurate deposit of the total tuition amount to student's virtual account.

| N a m e                         | 11                                      |  |  |
|---------------------------------|-----------------------------------------|--|--|
| College(Division)<br>Department |                                         |  |  |
| Year/<br>Semester               | Student ID                              |  |  |
| How to<br>deposit               | ATM, Phone Banking, Internet<br>Banking |  |  |
| Account No.                     | 126-                                    |  |  |
| Bank                            | Woori Bank<br>Swift code: HVBKKRSE      |  |  |
| Amount<br>Due                   |                                         |  |  |

One virtual deposit account is provided for each student.
Registration can be made automatically even if the deposit in the virtual account is made by another person.

6. Payment Verification : Registration > Print/Registration  $\rightarrow$  Print payment verification  $\rightarrow$  Select Year/Semester  $\rightarrow$  Print

| The AR                               | A REAL PROPERTY.    | A POST AND                   |                      | 5 7                           |                                    | 110-5-10-52-542                | and presidents |
|--------------------------------------|---------------------|------------------------------|----------------------|-------------------------------|------------------------------------|--------------------------------|----------------|
| ●[연세포탈서비스]<br>→ Student Record       | Notices             | miscellaneous<br>fees choice | Browse/Registration  | Print Payment<br>Verification | Verification of<br>Tuition Payment | Account Number<br>Registration |                |
| Curriculum / Cours                   | Registration >      | Print/Registration           |                      |                               |                                    |                                |                |
| Grades 1 Click                       | Student ID          |                              | Gender               |                               |                                    |                                |                |
| Registration                         | Dept / Major        |                              |                      |                               |                                    |                                |                |
| Apply for Installmen     Scholarship | Name                |                              | Semester             | Your Next<br>Academic<br>Term | Degree                             |                                |                |
|                                      | Admissions<br>Track |                              | Date of<br>Admission |                               | Advancement<br>Status              |                                |                |
|                                      | Registration        | 3 Click                      | Date of<br>Change    |                               | Attempted                          | Credit                         |                |